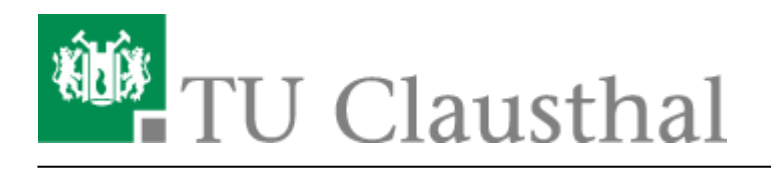

Artikeldatum: 14:50 02. August 2023 Seite: 1/6 eduroam mit Ubuntu 22.04 LTS nutzen

# eduroam mit Ubuntu 22.04 LTS nutzen

english version

### 1. Voraussetzung

Nehmen Sie die Betriebsregelung einmalig zur Nutzung von WiFi an. Betriebsregelung: https://service.rz.tu-clausthal.de/apps/radius/policy

geltendes Recht verstößt. Bei der Nutzung des WLAN (wie auch des übrigen Netzes) der TU Clausthal ist auf die Einhaltung der Nutzungsordnung und des geltenden Rechts zu achten.

#### Anhang

Nähere Informationen zu WiTUC erhalten Sie auf der Seite "Allgemeine Zugangsinformationen". Der darin enthaltene Paragraph "Volumenbeschränkungen und Zugangsnetze" gibt Hinweise zu geltenden Volumenbeschränkungen und zu speziellen Zugangsnetzen.

| 🗹 Betriebsregelung akzeptieren |  |  |  |  |
|--------------------------------|--|--|--|--|
| Sasishara                      |  |  |  |  |
| speichern                      |  |  |  |  |

### 2. Generierung des EAP-PWD-Passworts

Das folgende Verfahren basiert auf dem Standard "EAP-PWD". Um diesen Standard verwenden zu können, generieren Sie bitte wie folgt ein Passwort für EAP-PWD:

- Loggen Sie sich mit einem Web-Browser unter https://service.rz.tu-clausthal.de mit Ihrer TUC-User und ihren TUC-Passwort ein.
- Wählen Sie auf der Startseite im Menü "Netzzugang" den Punkt "EAP-PWD" an:

| TU Clausthal                                                                   | Nutzer-Service - Ins             | stituts-Service 💌 Logout |
|--------------------------------------------------------------------------------|----------------------------------|--------------------------|
| Dashboard                                                                      | Druckguthaben<br>Passwort ändern | bearbeiten 🖋             |
| Willkommen<br>im Service-Portal des Rechenzentrums.<br>Sie sind eingeloggt als | VMWare Shop<br>WLAN •            | Betriebsregelung         |
|                                                                                |                                  | WLAN-Traffic<br>EAP-PWD  |

 Bevor Sie ein Passwort generieren, stellen Sie bitte sicher, dass keine Dritten Ihnen bei der Generierung des Passworts über die Schulter schauen, da es nach Generierung im Klartext angezeigt wird. Klicken Sie dann auf der "EAP-PWD"-Seite auf den grünen Knopf "(neues) Passwort generieren".

| TU Clausthal                                                                                                    |                                             |
|----------------------------------------------------------------------------------------------------|---------------------------------------------|
| Rechenzentrum Service-Portal                                                                                                    | Nutzer-Service 🔻 Instituts-Service 👻 Logout |
| EAP-PWD                                                                                                    |                                             |
| Android bietet ein Authentisierungsverfahren namens "EAP-PWD", das ohne die Nutzung von                                                                                                    | Passwort                                    |
| Zertifikaten auskommt. Für dieses Verfahren können Sie nicht das Passwort Ihrer RZ-Kennung                                                                                                    |                                             |
| dieses Portal änderbar.                                                                                                    | (neues) Passwort generieren                 |
| Bitte generieren Sie ein Passwort und benutzen Sie als Nutzernamen "@tu-clausthal.de" und als                                                                                                    |                                             |
| Passwort das hier generierte Passwort. Sie können das generierte Passwort jederzeit über diese Seite<br>wieder einsehen, falls Sie es vergessen sollten. Beim Verlust eines Gerätes, auf dem Sie das Passwort<br>verwenden, empfehlen wir Ihnen, auf dieser Seite ein neues Passwort zu generieren. |                                             |

 Es wird das für EAP-PWD benötigte Passwort angezeigt. Sie können das Passwort jederzeit auf dieser Seite wieder einsehen und auch neu generieren. Wichtig: Sollten Sie eines Ihrer Geräte verlieren, auf dem Sie dieses Passwort verwenden, generieren Sie hier unbedingt ein neues Passwort, um einen Missbrauch Ihres Netzzugangs auszuschließen.

Nutzen Sie bitte für die weiteren Schritt das generierte EAP-PWD-Passwort (**nicht** Ihr TUC-Passwort); zur Unterscheidung wird das generierte Passwort im weiteren Verlauf "EAP-PWD-Passwort" genannt.

## 3. Konfiguration unter Ubuntu 22.04 LTS

- Klicken Sie im Gnome-Panel auf das Netzwerk-Symbol.
- Wählen Sie "eduroam" aus.

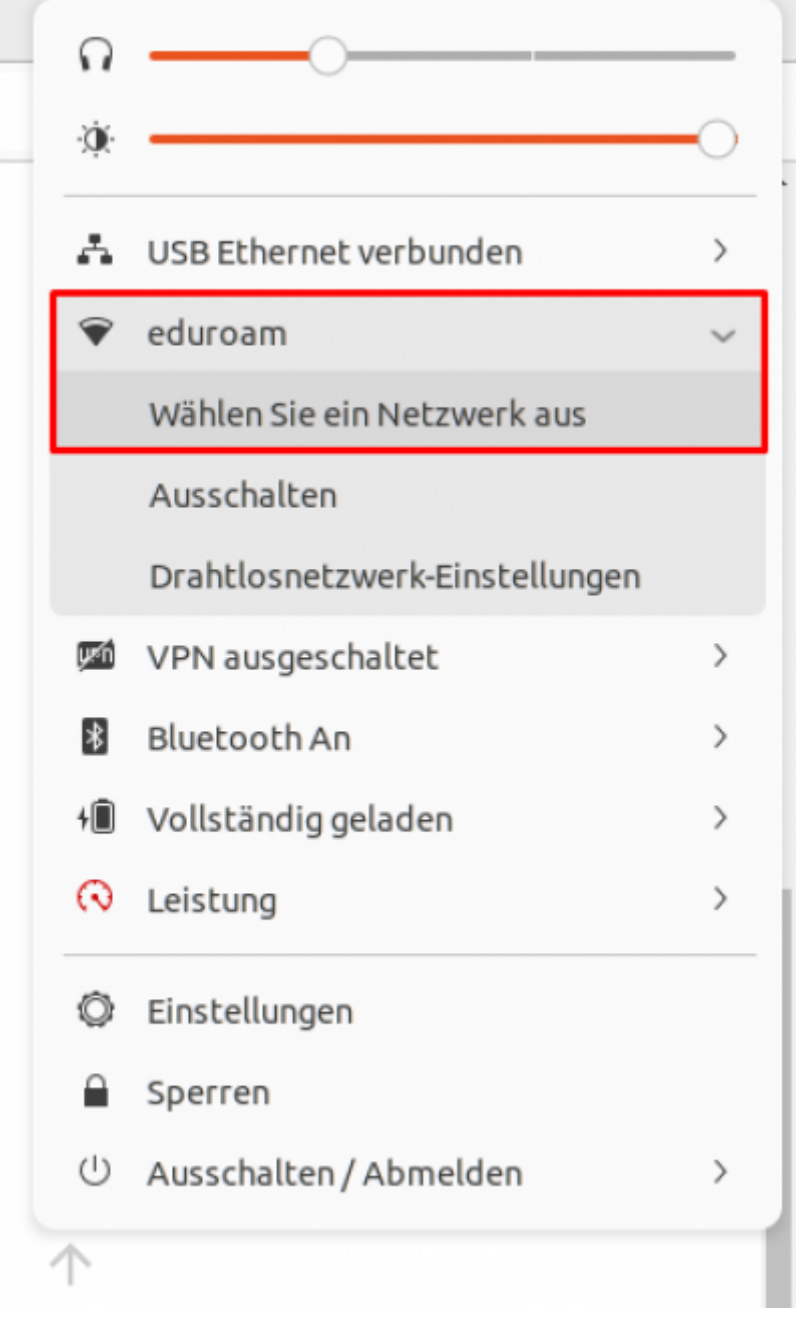

- Es öffnet sich nun ein Dialog.
- Wählen Sie "eduroam" aus.
- Klicken Sie auf danach auf "Verbinden".

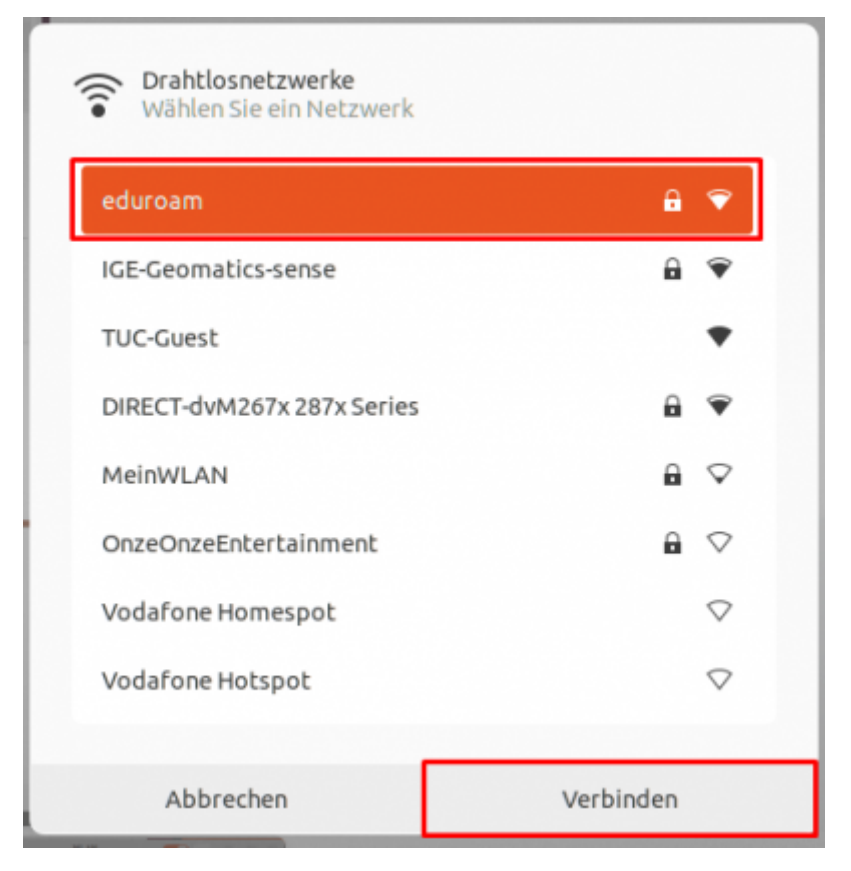

- Es öffnet sich nun ein Konfigurations-Dialog.
- Unter Autehntication wählen Sie die Methode **PWD** aus.

| STUDIALE IVELVER                                        |                                                                                                    |  |  |  |  |
|---------------------------------------------------------|----------------------------------------------------------------------------------------------------|--|--|--|--|
| Legitimierung für Funknetzwerk wird benötigt            |                                                                                                    |  |  |  |  |
| Constraints Legitimie wird ben                          | Legitimierung für Funknetzwerk<br>wird benötigt                                                                                     |  |  |  |  |
| Es werden<br>für die Vers<br>sich mit de<br>zu verbinde | Es werden Passwörter oder Schlüssel<br>für die Verschlüsselung benötigt, um<br>sich mit dem Funknetzwerk »eduroam«<br>zu verbinden. |  |  |  |  |
| Sicherheit des Funknetzwerks                            | TLS<br>LEAP                                                                                                    |  |  |  |  |
| Legitimierung                                           | PWD                                                                                                    |  |  |  |  |
| Benutzername                                            | FAST                                                                                                    |  |  |  |  |
| Passwort                                                | Getunneltes TLS<br>Geschütztes EAP (PEAP)                                                                                           |  |  |  |  |
| Passwort anzeigen                                       |                                                                                                    |  |  |  |  |
|                                                         | Abbrechen Verbinden                                                                                                    |  |  |  |  |

- Setzen Sie den Benutzernamen auf "<TUC-User>@tu-clausthal.de".
- Setzen Sie als Passwort Ihr TUC-Passwort ein.
- Klicken Sie anschließend auf "Verbinden".

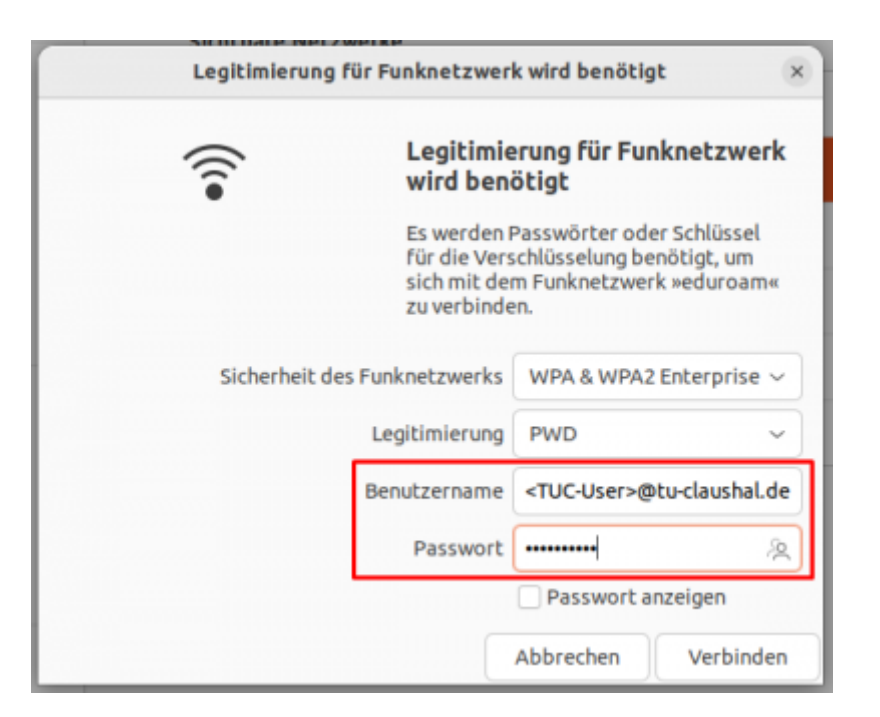

- Die Verbindung wird nun aufgebaut.
- Im Erfolgsfall erscheint folgendes Fenster:

| Q Einstellungen ≡   | WLAN<br>Verbunden                                                           |             |
|---------------------|-----------------------------------------------------------------------------|-------------|
| 🕆 WLAN              |                                                                             |             |
| ③ Netzwerk          | Flugzeugmodus<br>Deaktiviert Funknetzwerke, Bluetooth und mobiles Breitband |             |
| Bluetooth           | Sichthare Netzwerke                                                         |             |
| Hintergrund         |                                                                             | Verbunden 🖸 |
| Darstellung         | ■ IGE-Geomatics-sense                                                       |             |
|                     | TUC-Guest                                                                   |             |
| Q Suchen            | The DIRECT-dvM267x 287x Series                                              |             |
| O Multitasking      |                                                                             |             |
| iii Programme >     |                                                                             |             |
| Datenschutz >       |                                                                             |             |
| Online-Konten       |                                                                             |             |
| <_0^0 Freigabe      |                                                                             |             |
| Л Klang             |                                                                             |             |
| ④ Energie           |                                                                             |             |
| Anzeigegeräte       |                                                                             |             |
| O Maus und Tastfeld |                                                                             |             |
| Tastatur            |                                                                             |             |

Direkt-Link:

https://doku.tu-clausthal.de/doku.php?id=netzwerk\_und\_internet:campus-wlan\_wituc\_eduroam:eduroam\_mit\_ubuntu\_nutzen

Letzte Aktualisierung: 14:50 02. August 2023

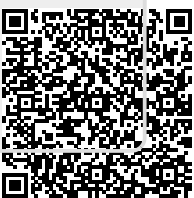